# 如何創建籌款網頁 How to develop your own fundraising page?

#### Step 1:

http://goo.gl/mQaqil

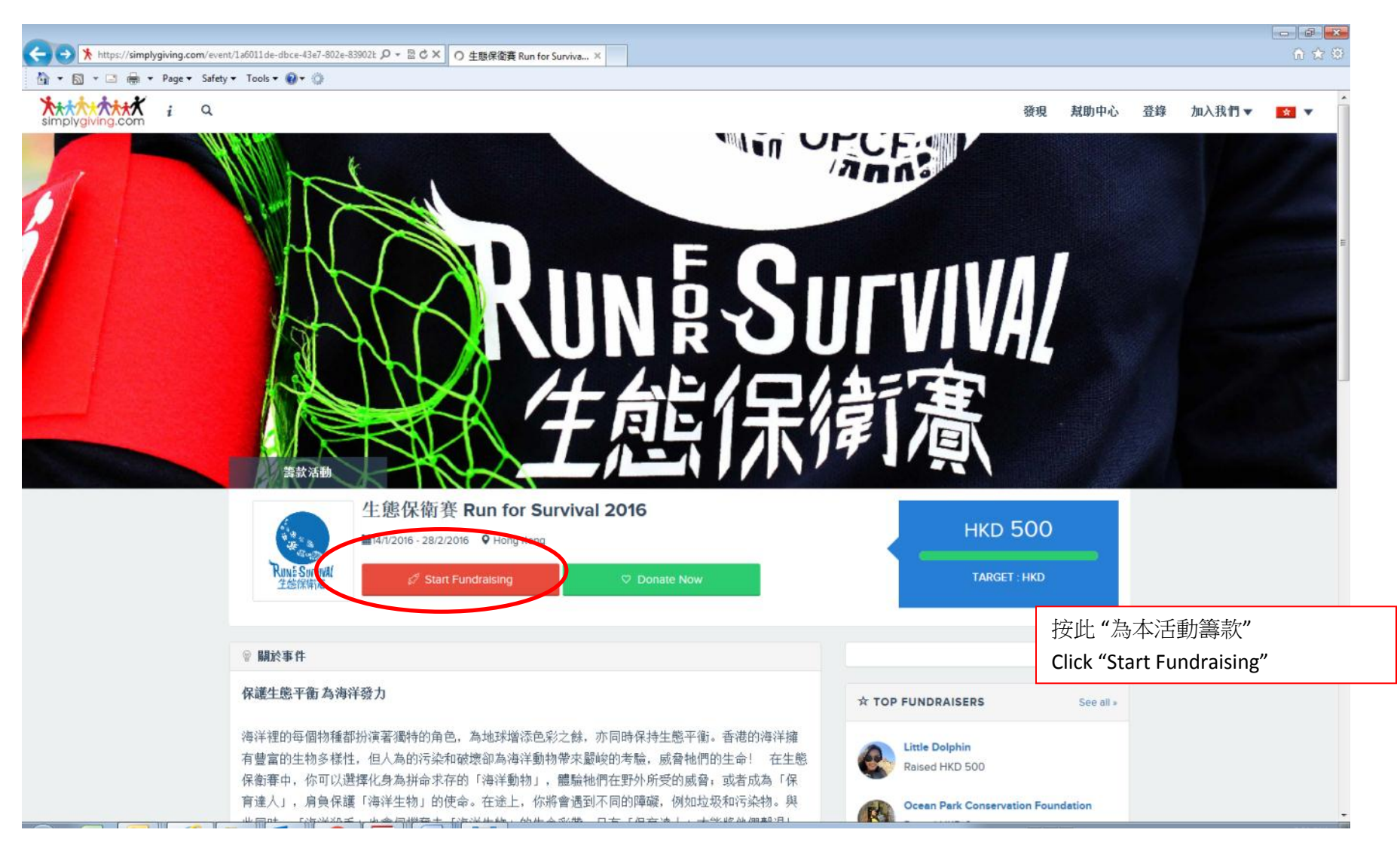

### Step 2:

| SimplyGiving.com Online   ×      |                                     |                           |                                                                                   |               | 👍 First user 🗕 🗟 🗙     |              |
|----------------------------------|-------------------------------------|---------------------------|-----------------------------------------------------------------------------------|---------------|------------------------|--------------|
| ← → X A https://simplygiving.com | /Home/Register?EventId=1a6011de-dbo | ce-43e7-802e-83902b422b3b |                                                                                   |               | ☆ =                    | -            |
|                                  |                                     | KUN<br>生創                 | い<br>い<br>に<br>い<br>に<br>に<br>に<br>に<br>に<br>に<br>に<br>に<br>に<br>に<br>に<br>に<br>に | INAL<br>憲     |                        |              |
|                                  | 0                                   |                           |                                                                                   |               |                        |              |
|                                  | Sign Up / Log In                    | Setup                     | Page Info                                                                         | Multimedia    |                        |              |
|                                  |                                     |                           | -                                                                                 |               |                        |              |
|                                  |                                     | JOIN<br>Already have an   | I US<br>account? Log In                                                           |               |                        |              |
|                                  |                                     | Email S                   | ign Up                                                                            |               |                        |              |
|                                  |                                     | First Name                | *                                                                                 |               |                        |              |
|                                  |                                     | Last Name                 | *                                                                                 | 填舄姓名及」        | 以報名登記參加 ' 生!           | 悲保衛          |
|                                  |                                     | -                         |                                                                                   | 賽」的電郵切        | 也址建立個人籌款網              | 頁            |
|                                  |                                     | Email                     | *                                                                                 | Fill in Name, | sign up and create fun | draising     |
|                                  |                                     | Re-Type Email             | *                                                                                 | account with  | the email address reg  | gistered for |
| 連線中                              |                                     | Sign<br>☑ Inspire me w    | Up<br>Ith email updates.                                                          |               |                        |              |

#### Step 3:

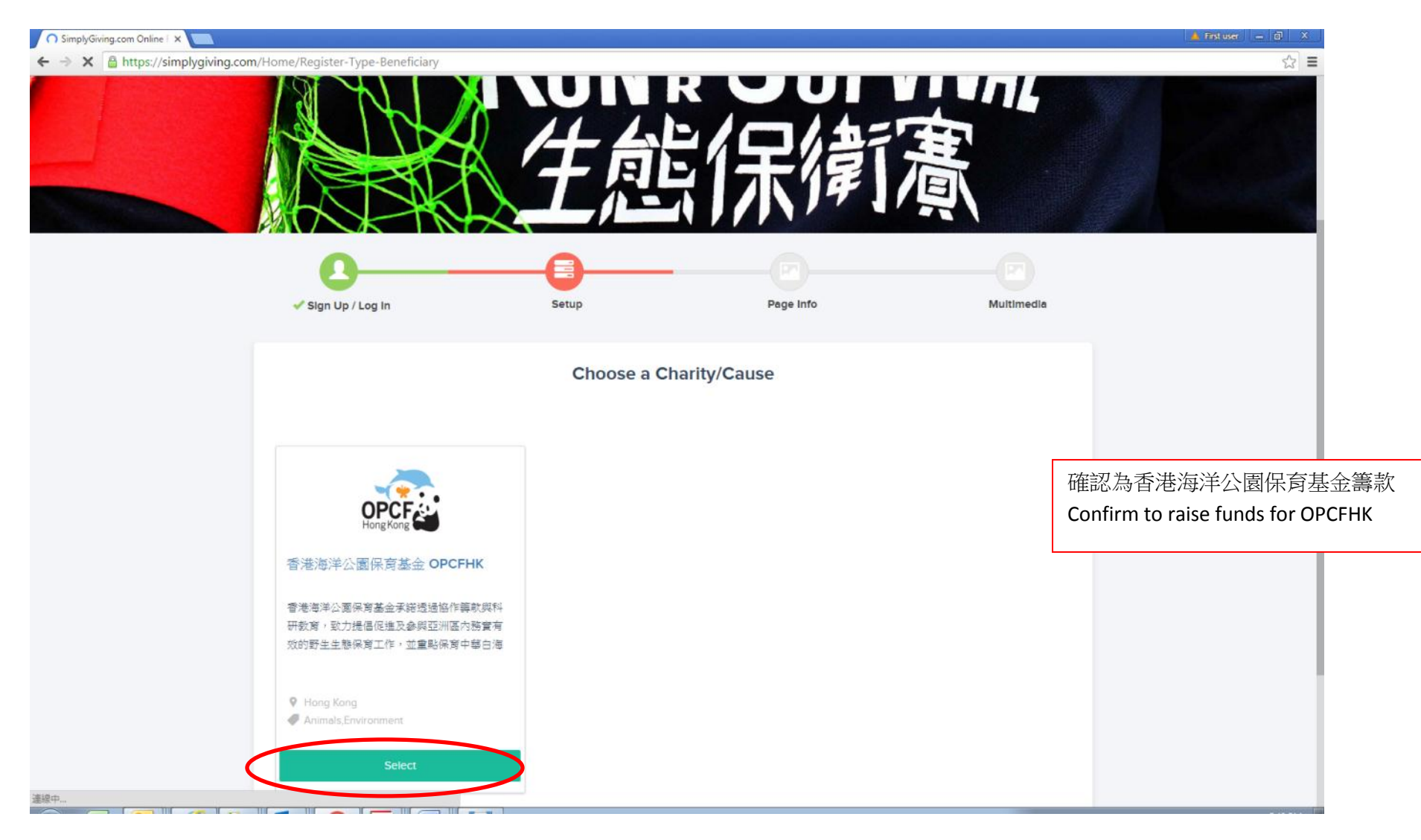

Step 4:

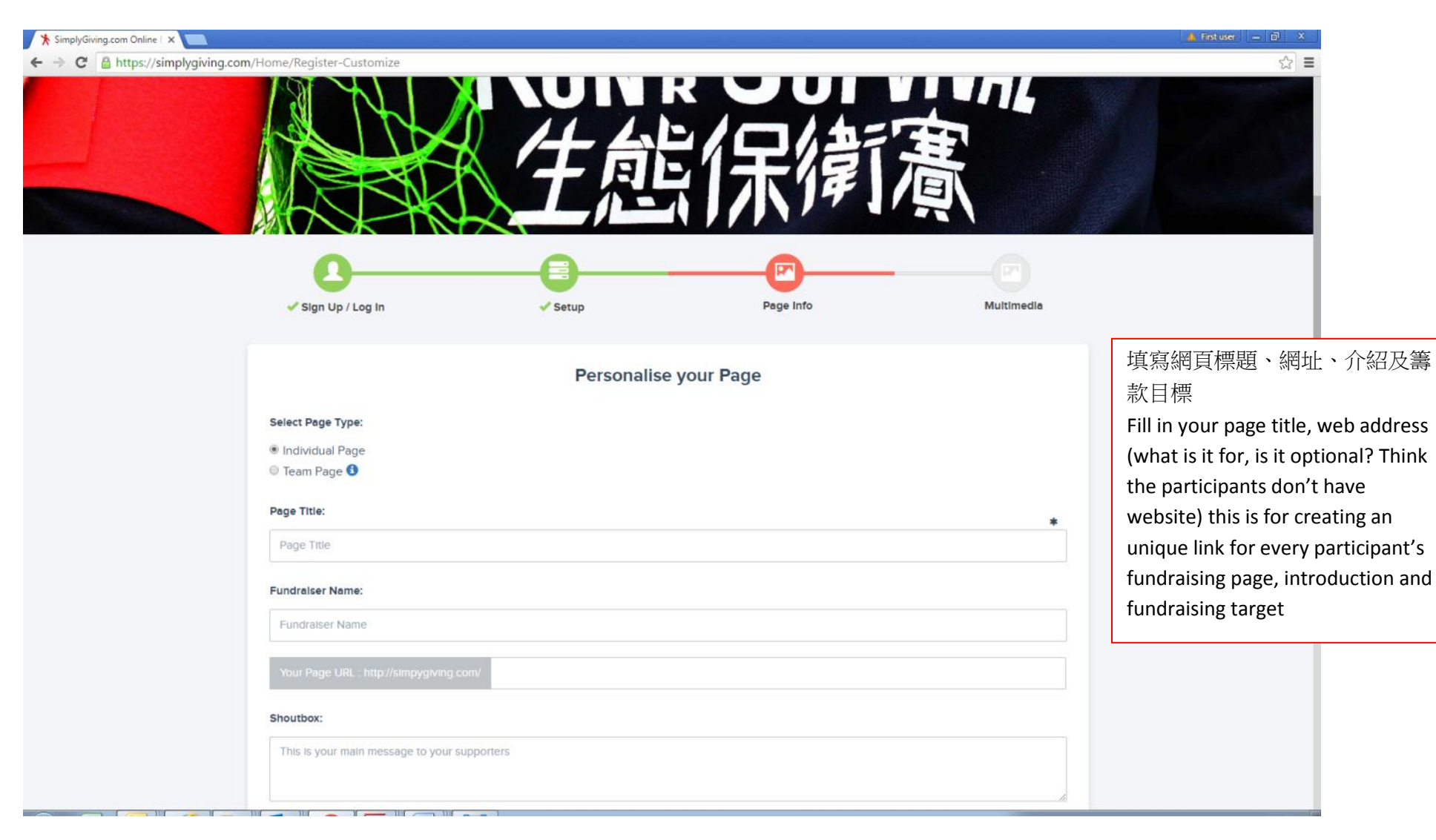

| X SimplyGiving.com Online   ×                              |                                                                             |
|------------------------------------------------------------|-----------------------------------------------------------------------------|
| ← → C 🖞 https://simplygiving.com/Home/Register-Customize   | 5                                                                           |
| Run for Wildlife!                                          |                                                                             |
| Fundralser Name:                                           |                                                                             |
| Candy Lee                                                  |                                                                             |
| Your Page URL : http://simpygiving.com/ candyforwildlife   |                                                                             |
| Shoutbox:                                                  |                                                                             |
| Survive!!                                                  | 填寫網頁標題、網址、介紹及籌<br>款目標                                                       |
| Your Story :                                               | Fill in your page title, web address (what is it for, is it optional? Think |
| A Normal text ▼ Bold //tal/c Underline III III III III III | the participants don't have                                                 |
| I have join Run for Survival 2016. Please support met      | website) this is for creating an                                            |
|                                                            | fundraising page, introduction and                                          |
|                                                            | fundraising target                                                          |
|                                                            |                                                                             |
| HKD 5000                                                   |                                                                             |
|                                                            |                                                                             |
| < Previous Next >                                          |                                                                             |
|                                                            |                                                                             |
| たたたたたたたたたたたたたたたたたたたたたたたたたたたたたたたたたたた                        |                                                                             |

#### Step 5:

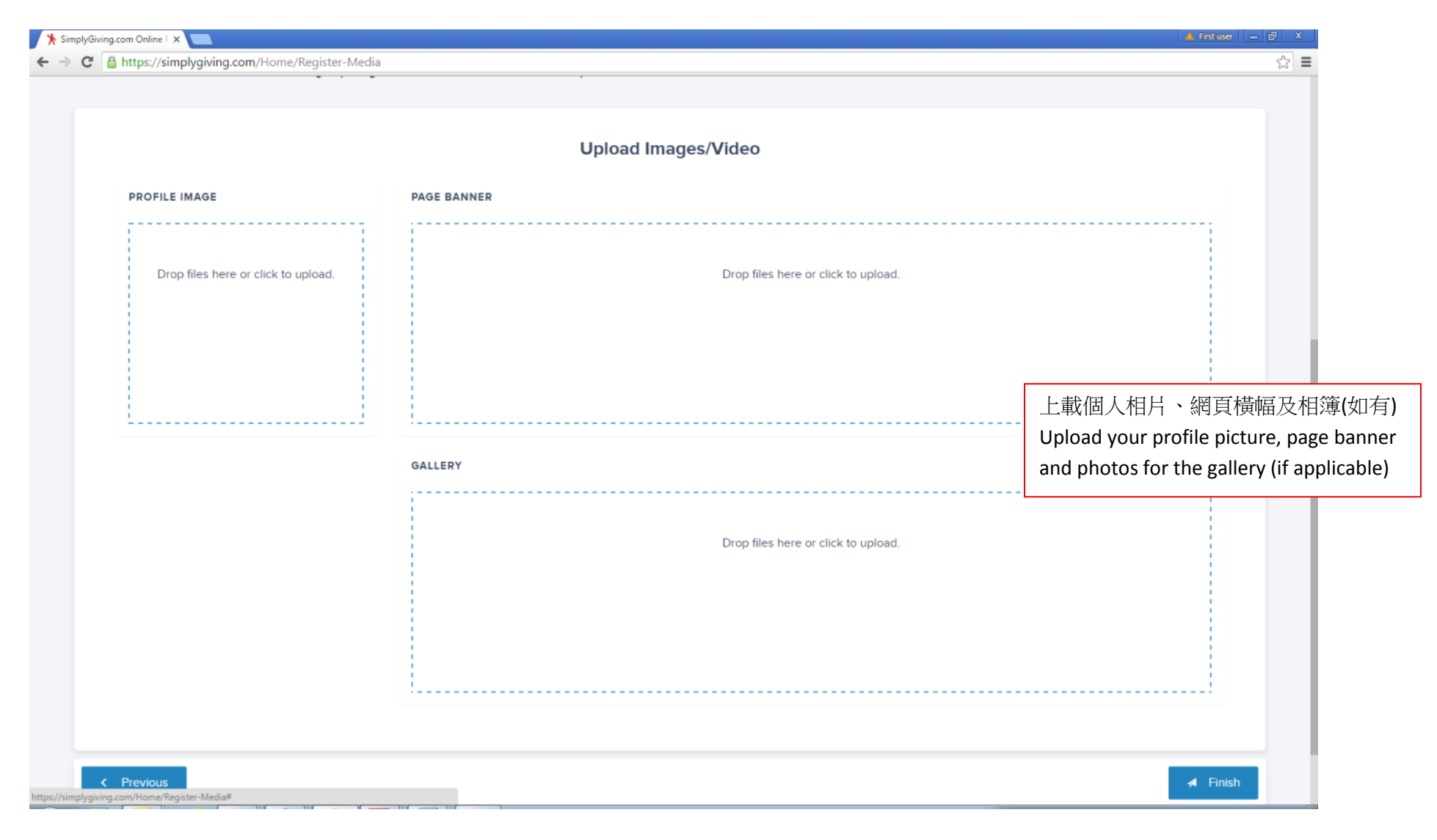

## Step 6: FINISH!

| O Run for Wildlife! - Simple H |                                                                                               |                                                                                                    |                | 🔺 First user 🔚 🗗 🗙                                                                                     |  |
|--------------------------------|-----------------------------------------------------------------------------------------------|----------------------------------------------------------------------------------------------------|----------------|----------------------------------------------------------------------------------------------------|--|
| ← → X 🔒 https://simplygiving   | .com/candyforwildlife                                                                         |                                                                                                    |                | ◎ ☆ =                                                                                                  |  |
|                                | Kunda Lee is participating in 生態保衛署 Run for Survival and is fundraising for 香港海洋公園保育基金 OPCFHk | 長い<br>に<br>に<br>に<br>に<br>に<br>に<br>に<br>に<br>に<br>に<br>に<br>に<br>に<br>に<br>に<br>に<br>に<br>の<br>に<br>に<br>の<br>に<br>の<br>に<br>の<br>に<br>の<br>に<br>の<br>の<br>に<br>の<br>の<br>の<br>の<br>の<br>の<br>の<br>の<br>の<br>の<br>の<br>の<br>の<br>の<br>の<br>の<br>の<br>の<br>の<br>の | FVIVA<br>訂憲    | 向親友傳送籌款網頁之網址,讓他們<br>直接以信用卡於網上過帳<br>Send the link of the fundraising page to<br>your family and friends |  |
|                                |                                                                                               |                                                                                                    | Onate          |                                                                                                    |  |
|                                |                                                                                               |                                                                                                    |                | 按此捐款 Make donation here                                                                                |  |
|                                | Survive!!                                                                                     |                                                                                                    |                |                                                                                                    |  |
|                                | © MY STORY                                                                                    |                                                                                                    | PRAISED SO FAR |                                                                                                    |  |
|                                | I have join Run for Survival 2016. Please support met                                         |                                                                                                    | • HKD O        |                                                                                                    |  |
|                                | There join run for Survival 2010. Thease support me:                                          |                                                                                                    |                |                                                                                                    |  |
|                                | Ø GALLERY                                                                                     | TARGET                                                                                                    |                | RS                                                                                                    |  |
|                                |                                                                                               |                                                                                                    | HKD 5,000 0    |                                                                                                    |  |
|                                |                                                                                               |                                                                                                    | 😗 Donate Now   |                                                                                                    |  |
|                                |                                                                                               |                                                                                                    |                |                                                                                                    |  |
|                                | V RECENT DONORS                                                                               | COMMENT VIA FACEB                                                                                                    | оок            | 左 Facebook 八言迷白                                                                                        |  |
|                                |                                                                                               |                                                                                                    | Sort by        | 任 Facebook                                                                                             |  |
|                                |                                                                                               | _                                                                                                    |                | Share on Facebook                                                                                      |  |
|                                |                                                                                               | Add a comment.                                                                                                    |                |                                                                                                    |  |
| 連續中                            |                                                                                               |                                                                                                    |                |                                                                                                    |  |

## 頁面管理 Page Management

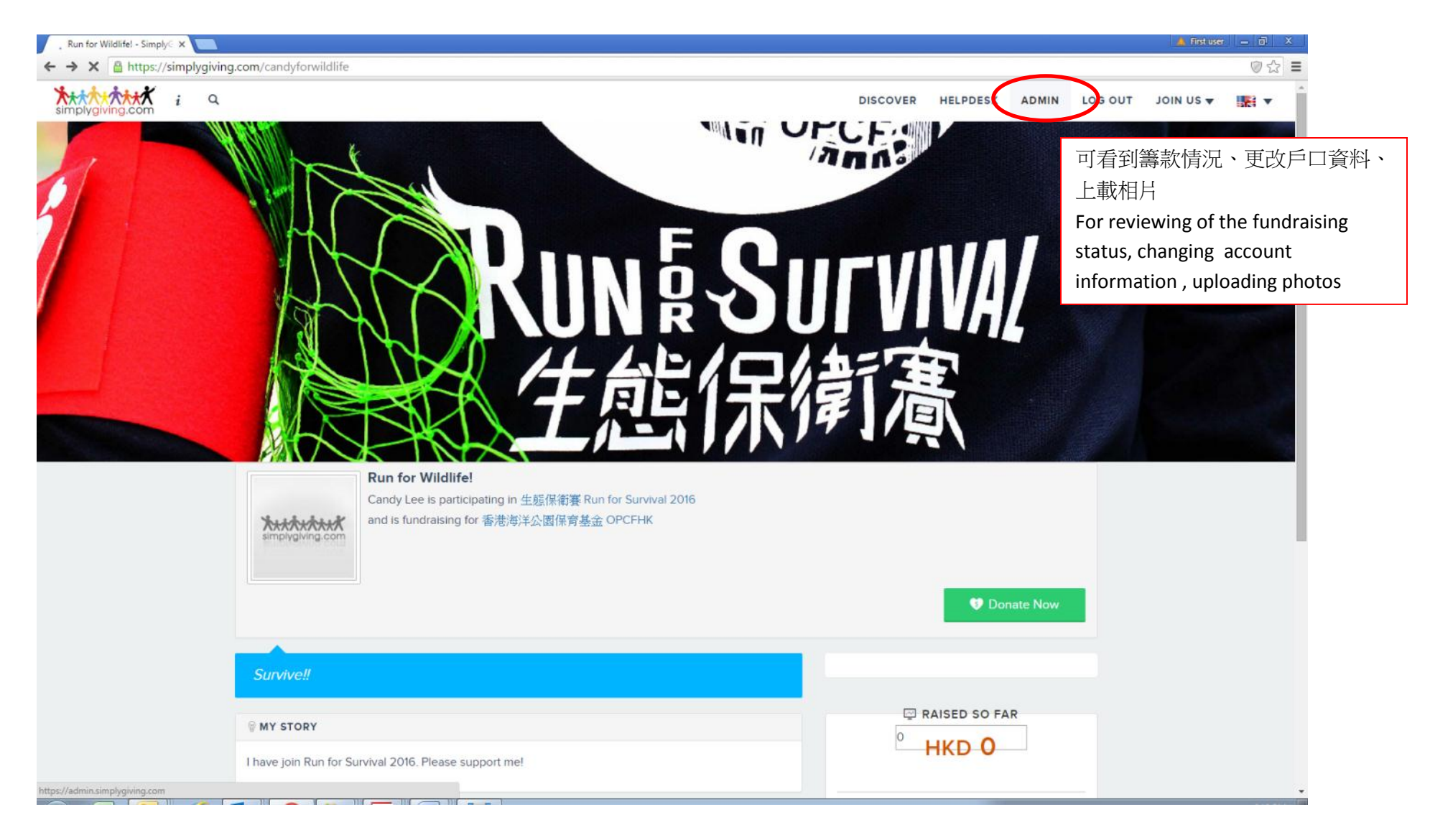